## Online eCard Deposits

The East Stroudsburg University Campus Card Center offers a web module to enable convenient eDollar deposits, accessible anytime. You can also check your meal plan status, Dining Dollar balance, and eDollar balance from this site.

Steps for Online eCard Deposits

- Enter <u>www.esu.edu/ecard</u> in your web browser
- Scroll down and click on **Deposit Funds**
- Under Methods of Payment, you will see the Online option; click on 1 Card
- If you are a first-time user, you will need to create a PIN
  - To create a pin, click on Account Settings, and then click on Create PIN
  - Your Account Number is the last 6 digits of your ESU Student ID number
  - Enter your date of birth exactly as shown, slashes included
  - Create a 4-digit PIN of your choosing; you will need this to login in the future
- Enter your Account Number (last 6 digits of ESU Student ID) and your PIN
- To add funds, click on Add Cash
- Select the balance you wish to add funds to (eDollars) and fill in the required information, and then click **Continue**
- Complete the spam check and then click Continue
- Fill in all the required Payment, Account, and Billing information, and then click Continue
- Upon successful transaction, you will see a confirmation page and receive an email receipt of your transaction

Please feel free to contact the Campus Card Center with any questions, comments, or concerns:

Phone: 570-422-2273

Email: rfetterly@esu.edu

This webpage may be updated frequently.

Revised 11/1/21